# マイフォナック アプリ Bluetoothの接続と 削除作業方法

Android編

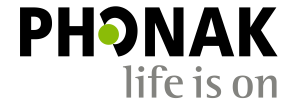

#### はじめに

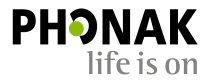

こちらで紹介するのは一例です。Androidの場合、機種ごとに表示方法や表現が異なる場合がございます。あらかじめご了承ください。またスマートフォン本体の取扱説明書も併せてご参照ください。

#### 必要条件

#### • マイフォナック アプリ: バージョン4.0.1以上

#### ・機器 : Bluetooth<sup>®</sup> 4.2および Android OS 7.0以降をサポートする Google Mobile Services (GMS) 認証の Android<sup>™</sup> 端末(4月28日現在)

#### <u>今回使用したスマートフォン</u>

- メーカー : SONY
- 機種名 : XPERIA xz3
- OS : Android 10
- Bluetooth : 5.0

スマートフォンでのBluetooth接続~ マイフォナック アプリでの接続までの流れについて

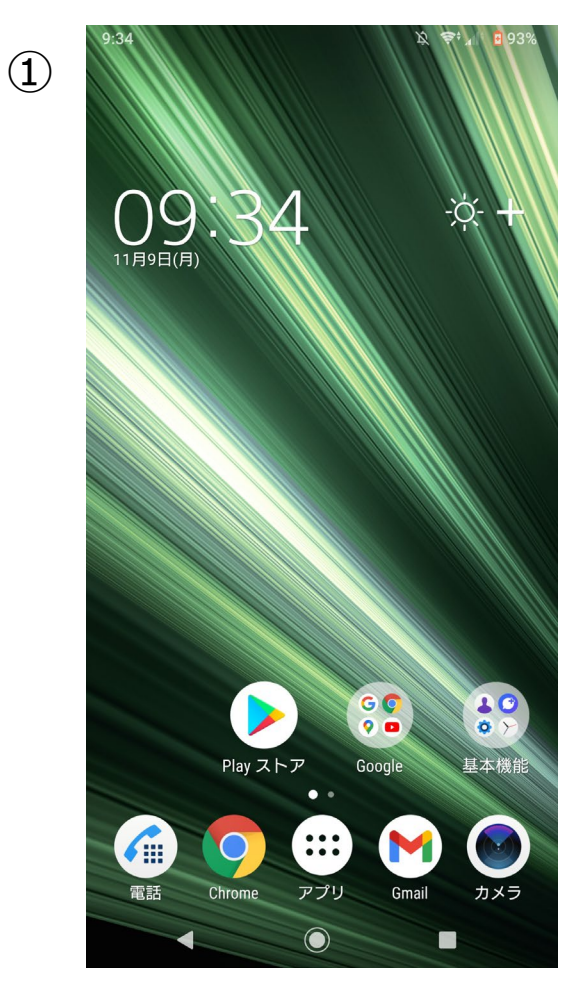

まずはスマートフォンの ホーム画面を開きます。

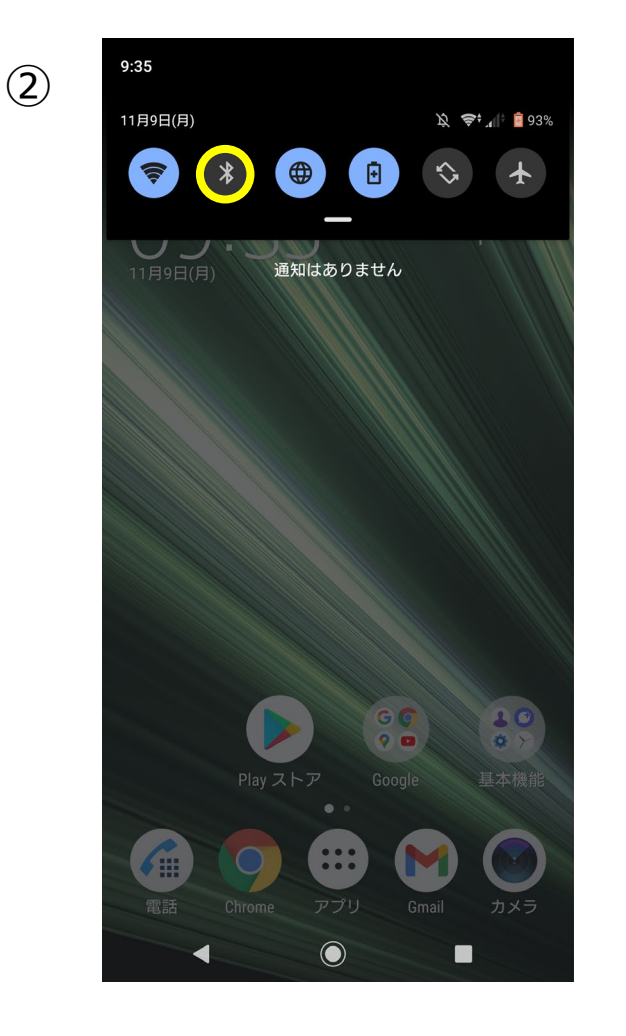

上部画面外から画面中央に向かって スワイプし、メニューバーを表示さ せます。黄色で囲ったBluetoothのア イコンを長押しします。

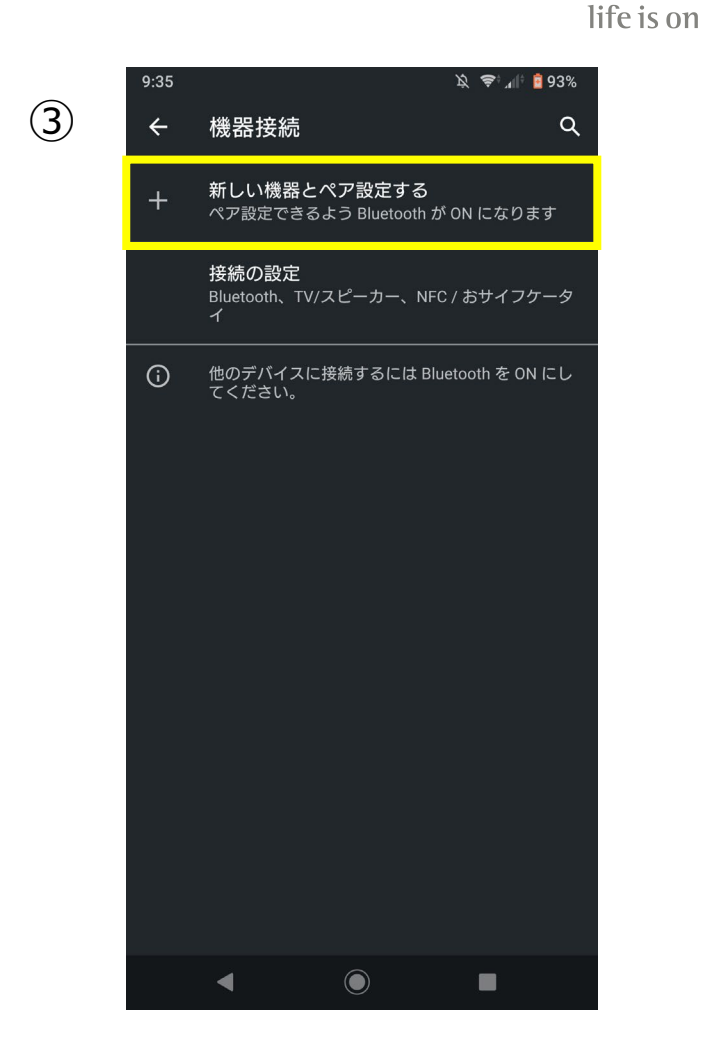

**PHNAK** 

Bluetoothの設定画面が表示されるので、 黄色で囲った箇所をタップします。 また、Bluetoothがオフになっていた場合、 タップした時点でBluetoothがオンになり ます。

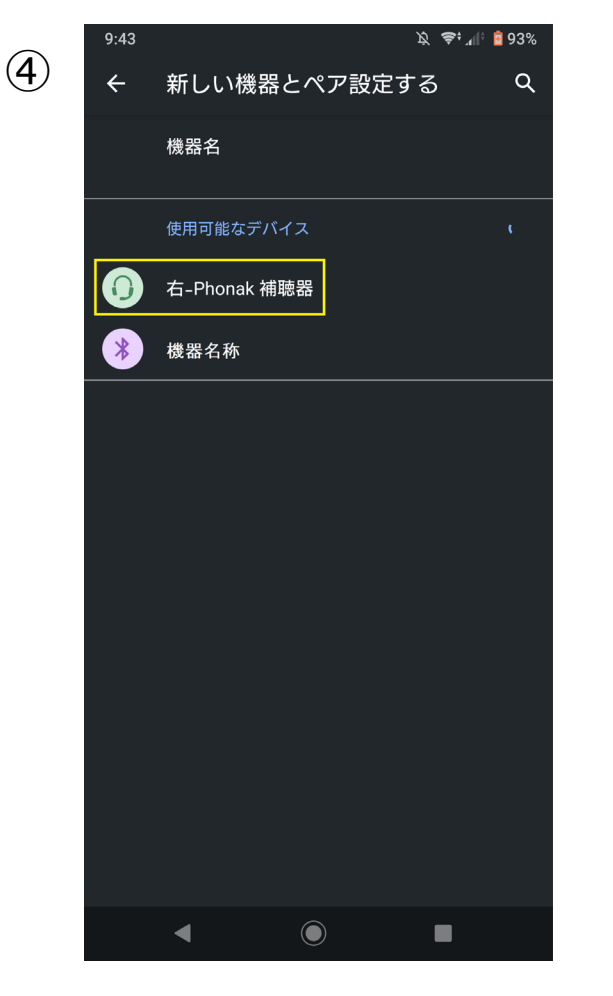

補聴器の電源を入れなおし、 『使用可能なデバイス』の一覧 に、ヘッドセットのアイコンで 『右-Phonak 補聴器』 が表示されたらタップします。

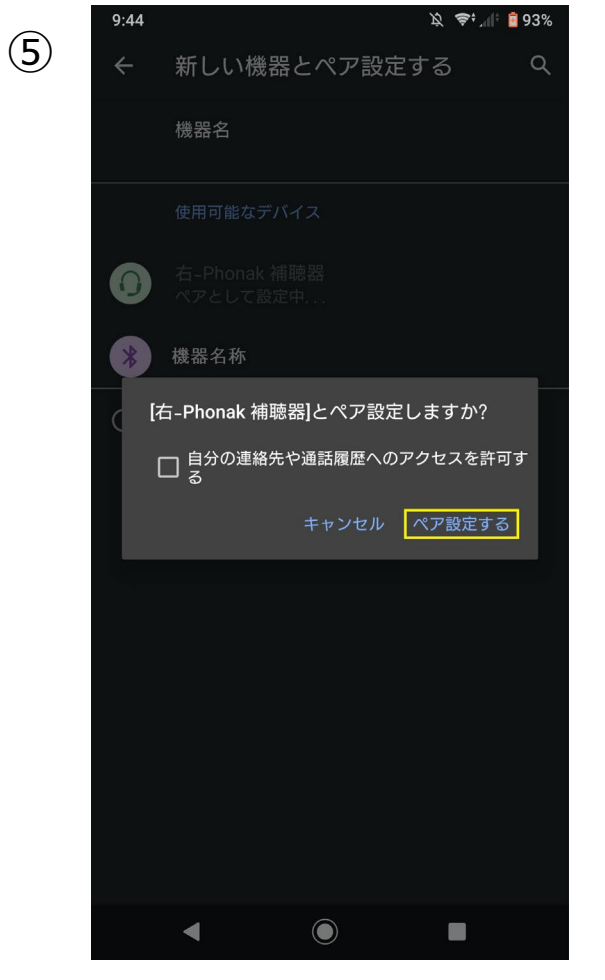

『ペア設定する』をタップします。 『自分の連絡先や通話履歴へのアク セスを許可する』に図を入れなくても 先に進めます。

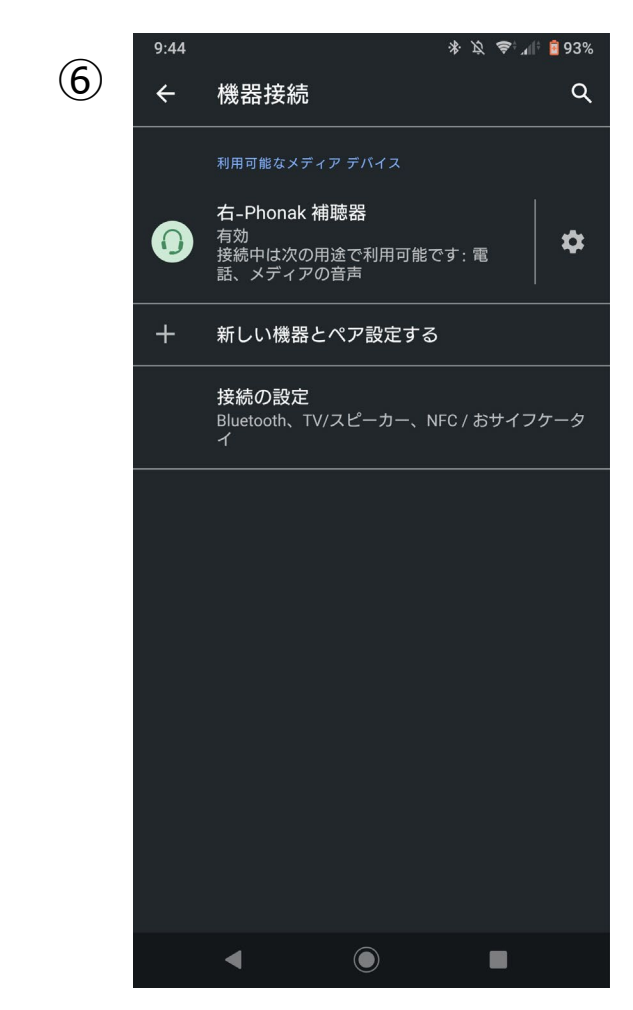

ΡΗϿΝΑΚ

life is on

『右-Phonak 補聴器』が有効になったため、接続作業完了です。

両耳装用の場合、左が表示されていませんが、両耳で通話や音楽を聴くことが可能になっています。音楽はステレオ再生されます。

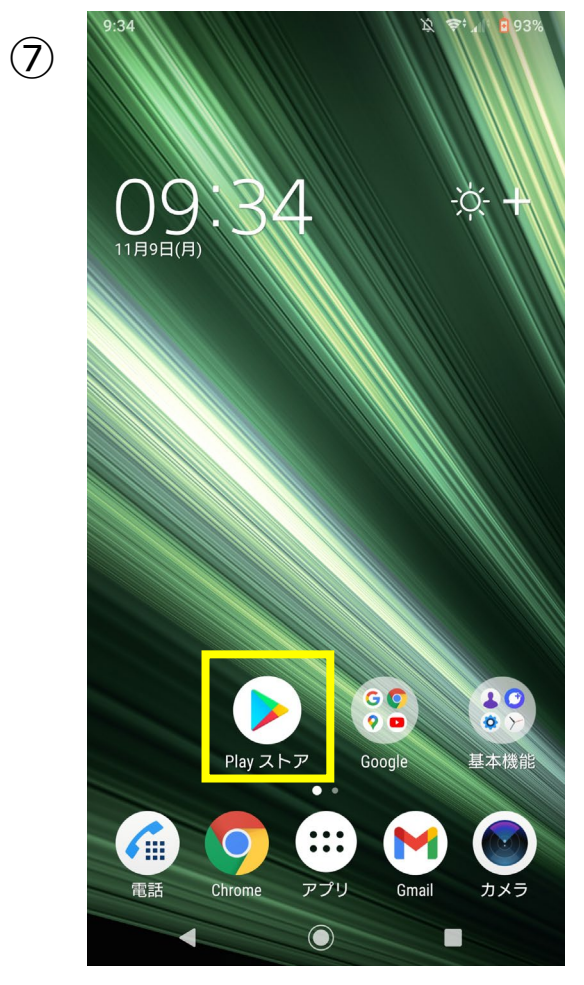

『Playストア』のアプリをタッ プし、マイフォナック アプリ を入手します。

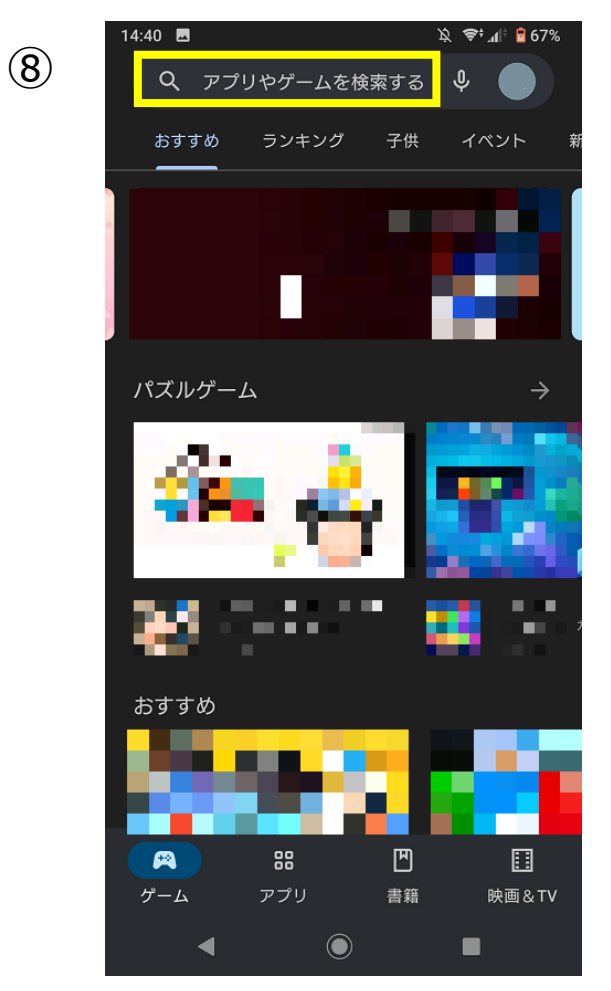

黄枠の検索バーにカタカナで『フォ ナック』と入力します。

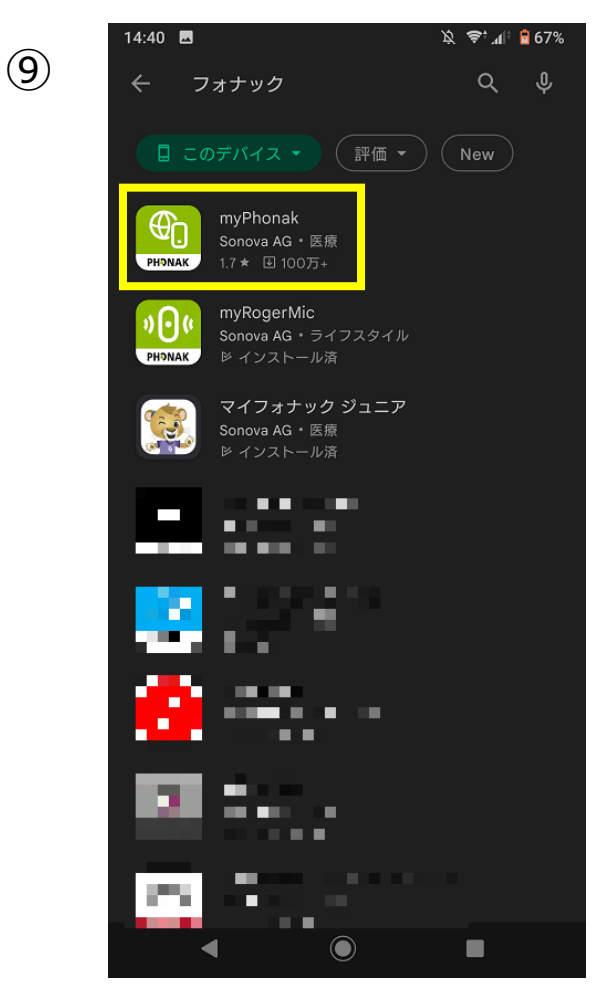

**ΡΗЭ**ΝΑΚ

life is on

黄枠の『myPhonak』のアイコ ンをタップします。

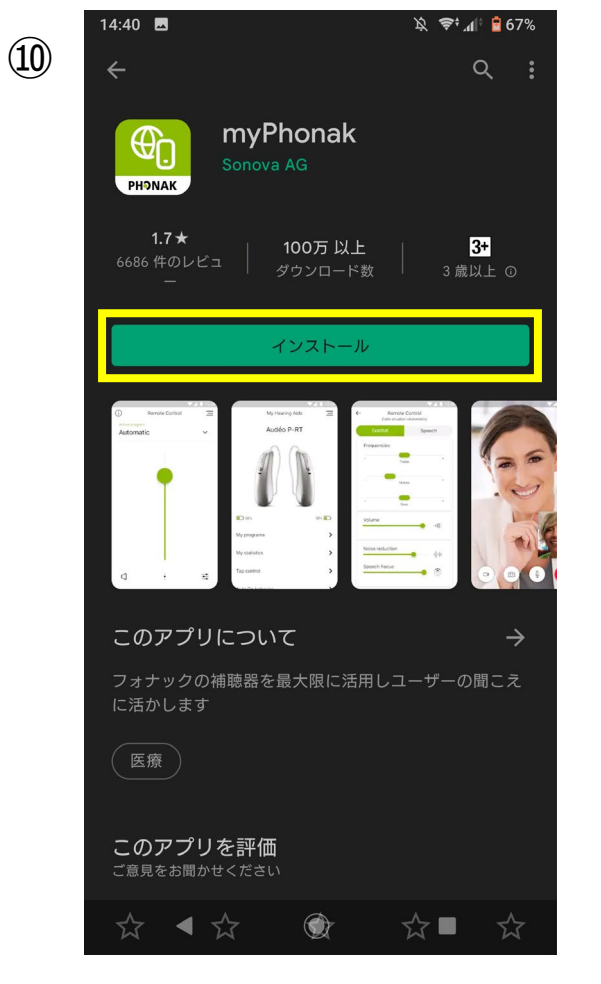

『インストール』をタップして アプリをインストールします。

探しています 補聴器を探しています  $\bigcirc$ アプリを立ち上げ、画面の提示に 従って『補聴器を探す』の画面まで 進めます。 補聴器を探し始めたら補聴器の電源 を入れ直します。

🔌 ᄛ 🕼 盲 66%

X

15:09

(?)

(11)

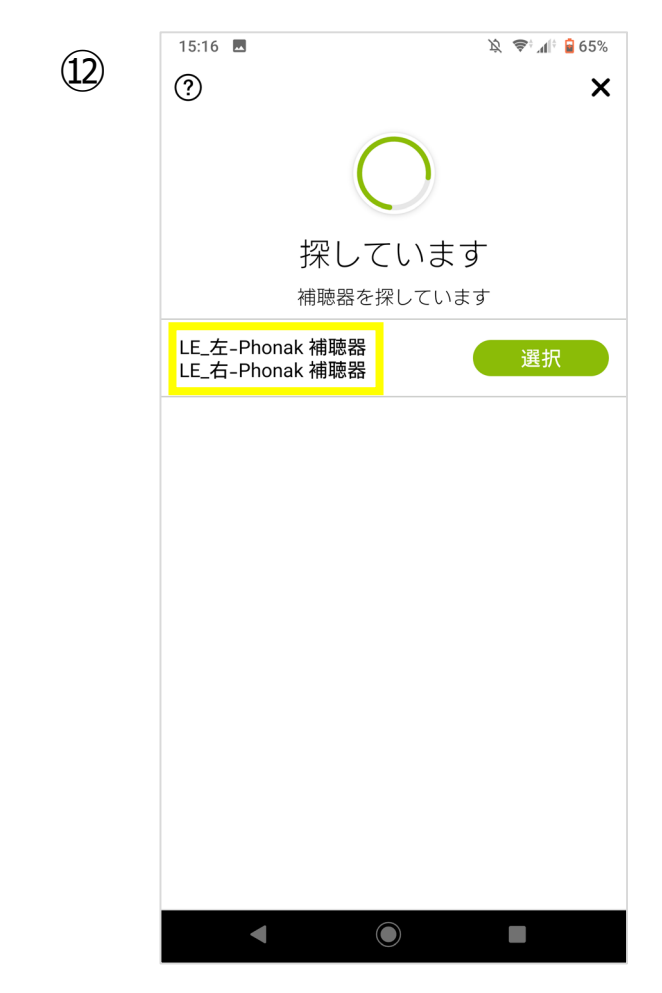

PHONAK

life is on

アプリとのペアリングは、左右両 方表示されてから『選択』を選び ます。

「null」とペア設定するにはタップしてください。 ペアに設定して接続 キャンセル

∦ 設定

ペア設定リクエスト

LE 左-Phonak

補聴器

る必要ありません。

(13)

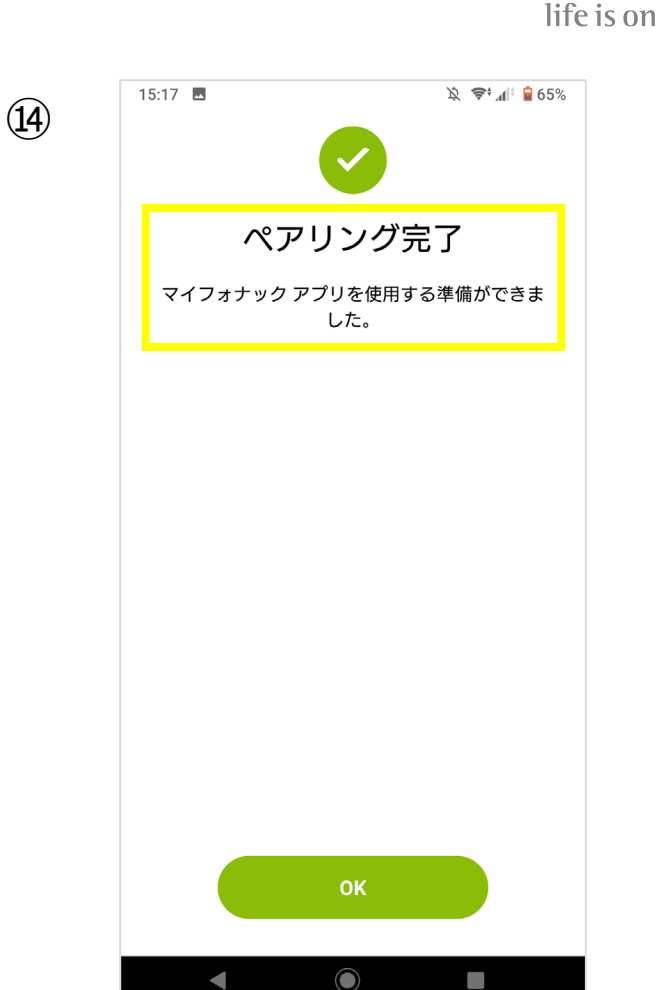

ΡΗϿΝΑΚ

す。赤枠のようにペア設定を求められた場合はペア設定します。赤枠のようにメッセージが表示されても、図を入れ

🔌 ᄛ 🕼 🔒 65%

LE 右-Phonak

補聴器

15:17 🔜 🕴

[42:F2:9F:7B:D3:7E]とペア設定しますか?

キャンセルペア設定する

🔌 ᄛ 🚛 🧧 65%

アプリとBluetoothペアリング 完了です。

# ペアリングデータの削除方法

スマートフォン内の操作~ マイフォナック アプリ内の操作~ Phonak Targetでの操作について

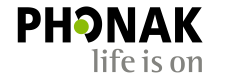

Bluetoothが不安定な場合、または接続しにくくなってしまったり、試聴器や他の補聴器のペアリ ングデータが残っている場合、一度Bluetoothデータを削除し、新たにペアリングしなおす必要が あります。

## スマートフォン内のペアリングの削除方法

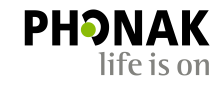

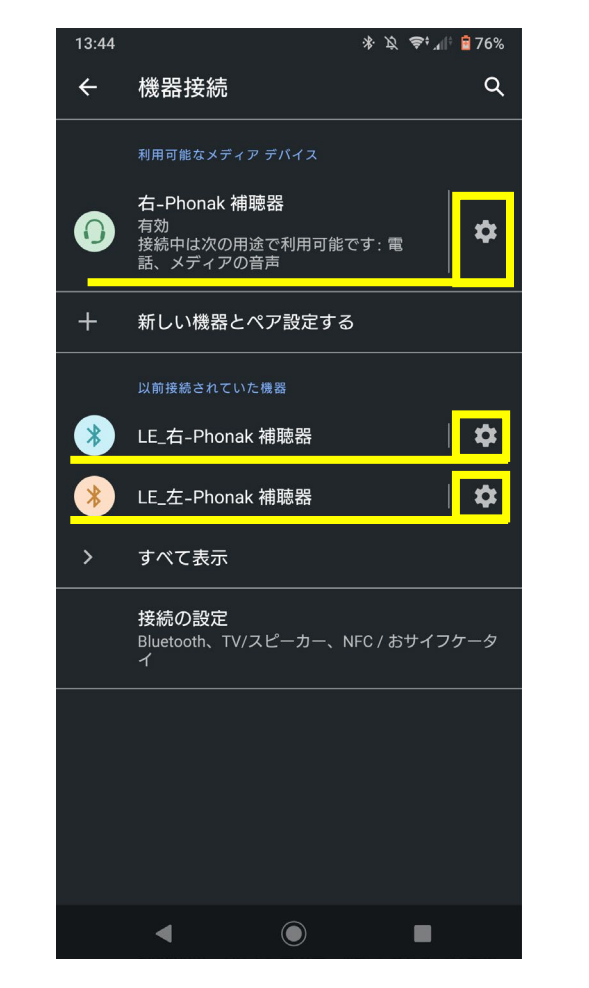

 $(\mathbf{1})$ 

『利用可能なメディアデバイス』や『以前 接続されていた機器』がスマートフォン内 に保存されているBluetoothデータです。 Bluetooth名称の右側にある3つの歯車の アイコンをタップします。

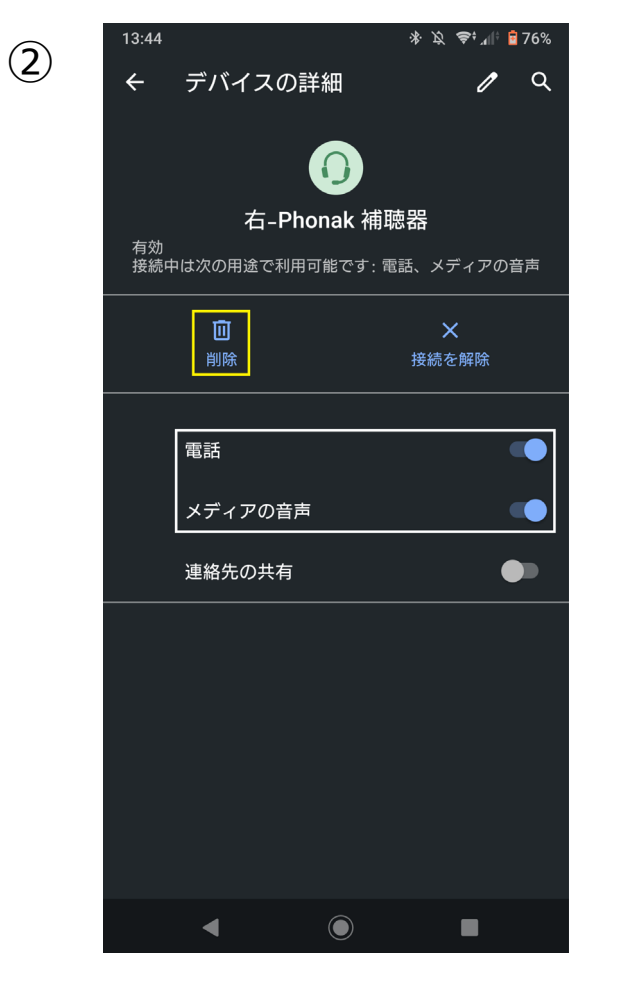

『削除』をタップするとペアリングが削除されます。また、ペアリングを削除せず、一時的に無効にしたい場合は白枠の『電話』や 『メディアの音声』のスイッチを切り替える ことで、ハンズフリー通話やストリーミング 再生をオフにすることが可能です。

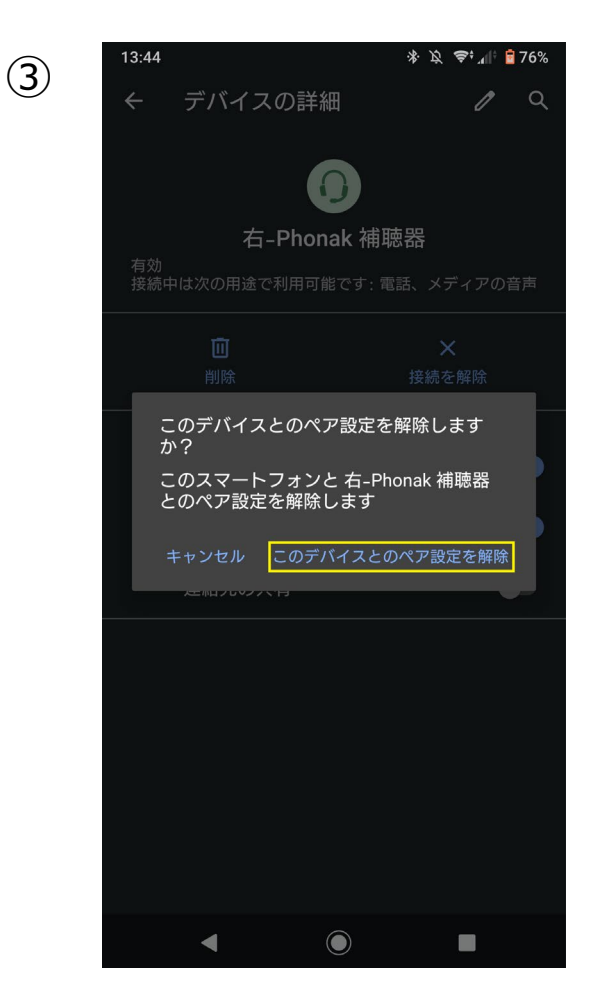

『このデバイスとのペア設定を解除』をタップすることで、スマート フォン内から補聴器のデータが削除 されます。

## マイフォナック アプリ内のデータの削除方法

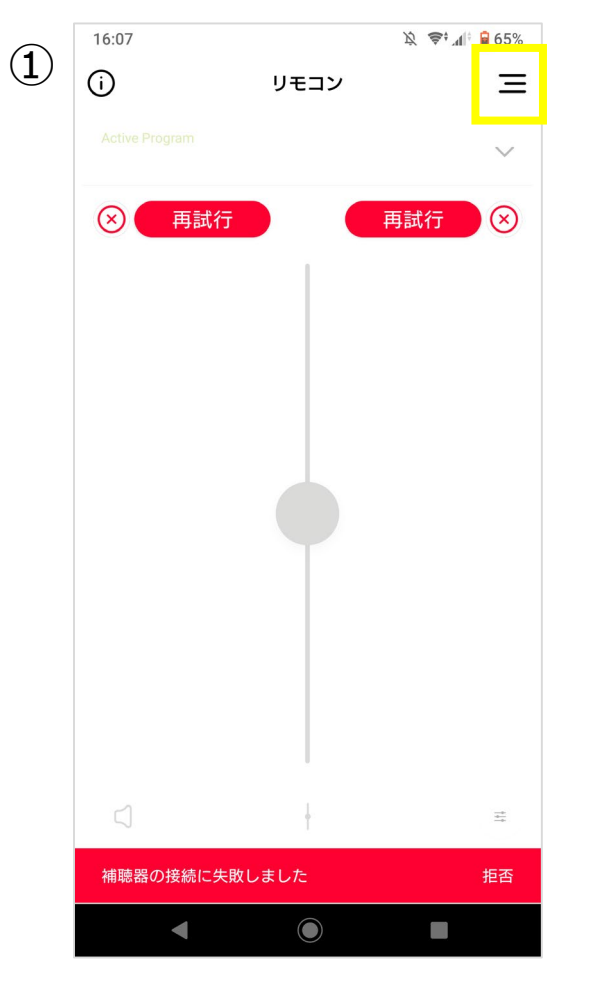

リモコン画面を開き、右上黄 枠で囲ったナビゲーションア イコンをタップします。 このとき、補聴器を接続する 必要はありません。

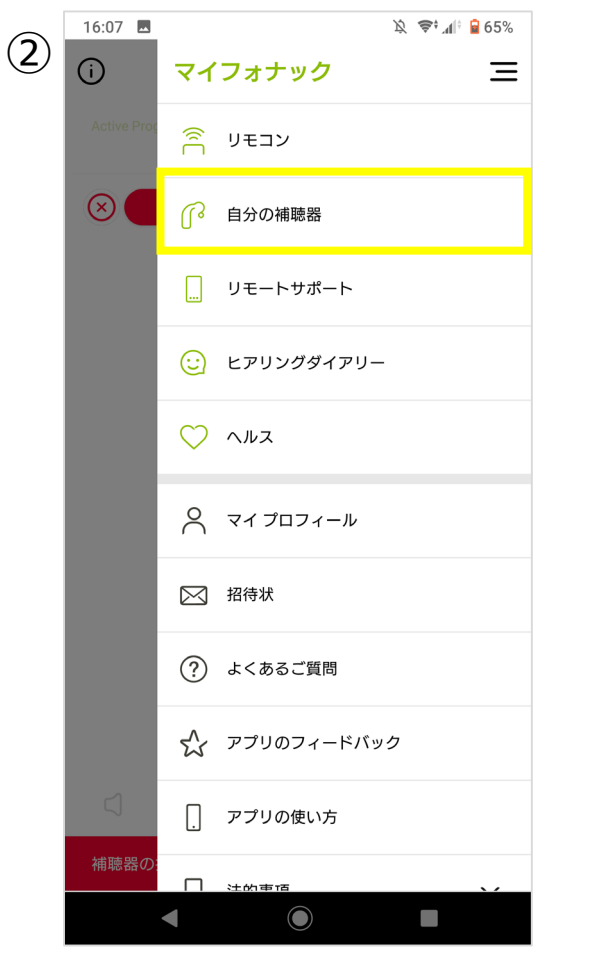

『自分の補聴器』をタップし ます。

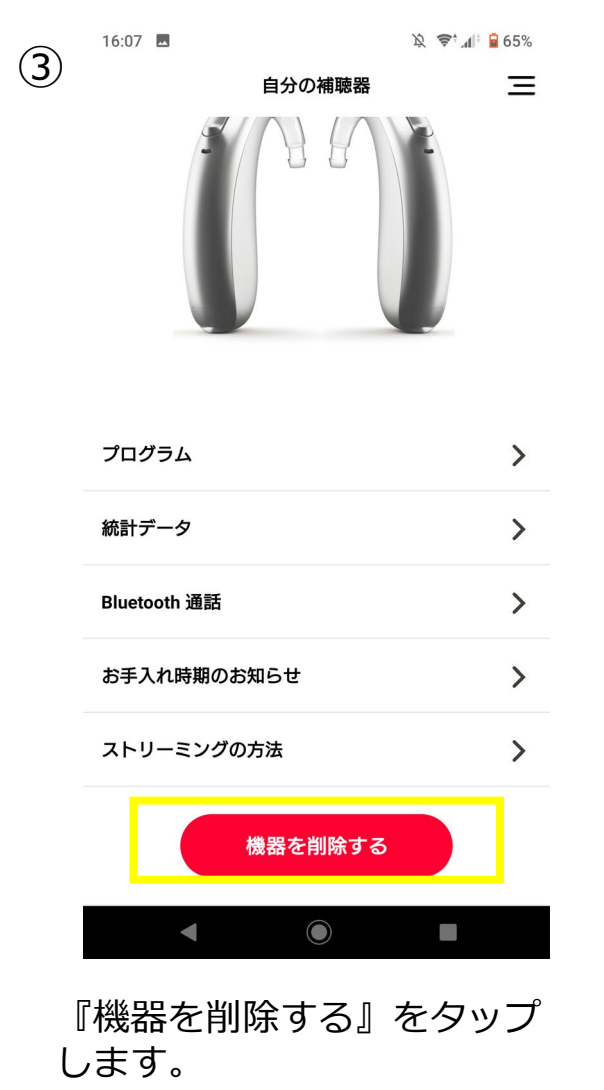

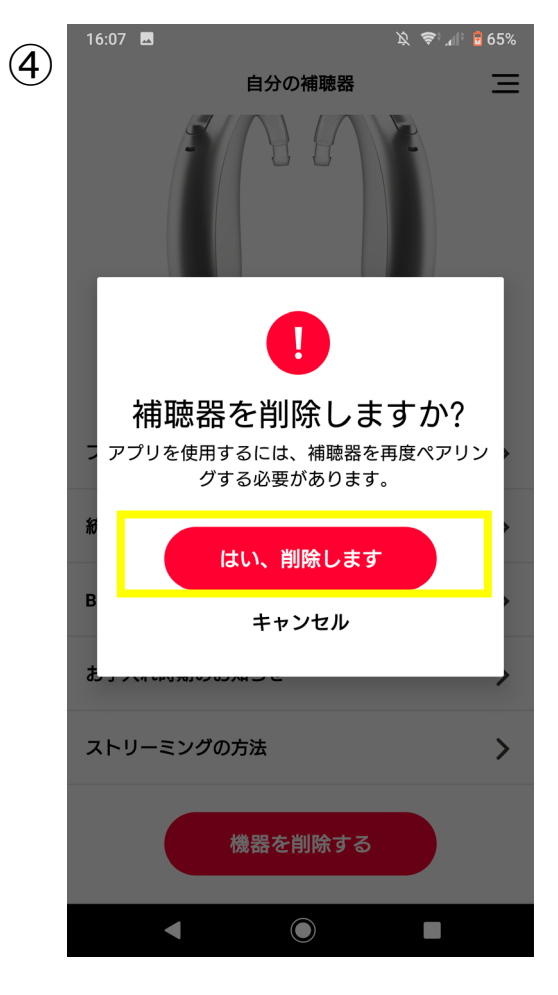

ΡΗϿΝΑΚ

life is on

『はい、削除します』をタッ プすると、アプリ内の補聴器 のデータが削除されます。

## Phonak Targetでのペアリング削除方法

多機能ボタン

< \(\Leq \)

補聴器

サービス

自 レポート...

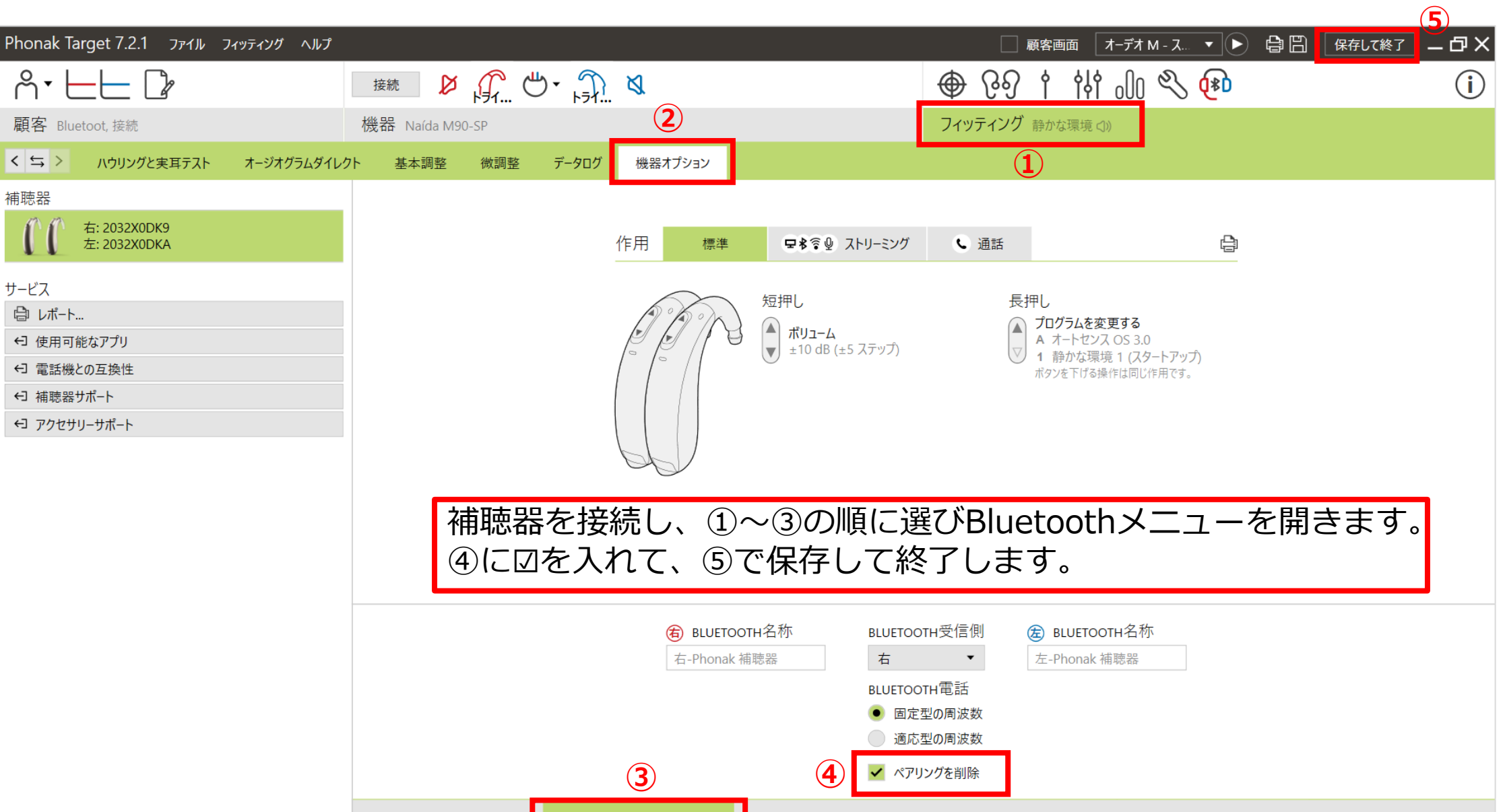

お知らせ音と警告音

Bluetooth

スタートアップ

データログ

ΡΗΟΝΔΚ

life is on